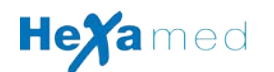

## **GUIDE RAPIDE D'INSTALLATION**

## Pour ECG Edan Numérique sans fil avec interprétation

## et tablette tactile Android

- Allumez votre tablette, allez dans Réglages Sécurité Gestion de l'appareil -Sources inconnues - Autoriser
- 2. Brancher la tablette au PC et transférer le fichier .Apk présent dans le CD fourni dans un répertoire au choix de la tablette
- **3.** Depuis la tablette, lancez un explorateur de fichier et exécutez le fichier .Apk pour installer le logiciel
- 4. lancer l'application PADECG
- 5. Mot de passe Application :125863 Puis login : ECG Mot de passe : ECG
- 6. Retournez sur la page d'acceuil de la tablette et allez dans réglages pour activer le bluetooth et Rendre identifiable la tablette
- 7. lancez l'application ECGPAD sur la tablette
- Cliquez sur ECG STAT dans l'application, vous verrez apparaitre Rech. Dispositif Bluetooth.
- **9.** Allumez le boitier ECG (bouton extreme droite), allez dans le menu (bouton extreme gauche, descendre jusqu'a Corresp. dispositif et valider) il doit y avoir écrit demande...
- 10. Le nom de la tablette doit apparaitre sur le boitier ECG, validez.
- **11.** L'application sur la tablette doit maintenant vous demander un code PIN, rentrez 12345678.

Voila l'ECG et la tablette sont maintenant connectés,

cette opération n'est plus à refaire !